Jak tworzyć i edytować treści edytowalne przez użytkownika na swojej stronie internetowej

## DownTown Brass: Posty

Niektóre części Twojej witryny są wbudowane w projekt. Nazywane są komponentami statycznymi. Jeśli chcesz je zmienić, możesz zatrudnić mnie lub innego programistę stron internetowych, aby wprowadzili te zmiany.

Jako dobrą praktykę staram się, aby jak najwięcej treści było edytowalnych przez użytkownika. Nawet strona główna, która jest zazwyczaj statyczna, zawiera karuzele i siatki, które są dynamiczne - te karuzele i siatki są jak okna na edytowalną przez użytkownika treść. Twoje "Oferty" są taką karuzelą, a Twoje "Nadchodzące koncerty" są taką siatką.

Ten dokument uczy, jak tworzyć i edytować tę edytowalną przez użytkownika treść. WordPress nazywa je "Postami", więc nauczę Cię, jak tworzyć i edytować Posty. Magia polega na tym, że po opublikowaniu posta dynamiczne informacje na stronie głównej są automatycznie aktualizowane.

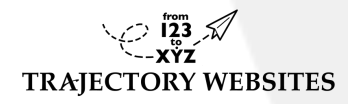

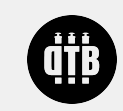

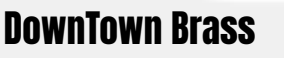

Gdy odwiedzający Twoją witrynę przegląda jedną ze stron "Nadchodzące koncerty", na przykład układ, czcionki, kolory itp. są wyświetlane zgodnie z zaprojektowanym przeze mnie szablonem, ale treść jest tworzona lub edytowana przez Ciebie w jednym z Twoich postów WordPress. Wprowadzasz zwykły tekst i obrazy do posta, na przykład "Concert at Muscat" i nadajesz mu kategorię – w tym przypadku "Forthcoming Gig". To, co tutaj robisz, to umieszczanie treści w określonych slotach w edytorze postów WordPress w zapleczu. Następnie, gdy odwiedzający przegląda tę stronę z Twojej witryny front-end, wszystko jest formatowane przez szablon.

WordPress wybiera, którego szablonu użyć, odwołując się do kategorii (w tym przypadku "Forthcoming Gig"), a następnie sprawdza wszystkie pola dynamiczne określone w projekcie szablonu, aby wyświetlić Twoją treść. Następnie karuzela na stronie głównej również odwołuje się do tego samego posta i aktualizuje odpowiednie pola również tam. Wszystko jest zsynchronizowane.

Możemy nawet użyć tej samej sztuczki, aby utworzyć siatki lub karuzele na stronie głównej, nawet jeśli nie ma żadnych postów widocznych dla odwiedzających. W ten sposób możesz edytować, które filmy z YouTube będą wyświetlane na Twojej stronie głównej.

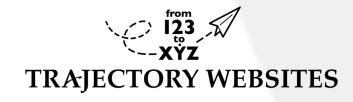

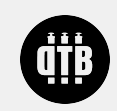

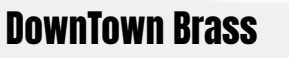

Zalecam korzystanie z przeglądarki Mozilla FireFox, ponieważ pozwala ona sprawdzić, jak strona wygląda na urządzeniach mobilnych.

Przede wszystkim zaloguj się do WordPressa jako "Author".

https://downtownbrass.com/wp-admin Username: DownTownBrass Password: Do\*\*\*\*\*\*\*\*\*\*\*

Zaznacz pole 'Remember Me'

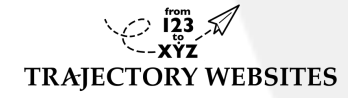

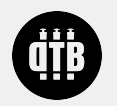

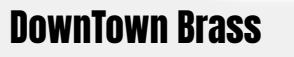

## Przeniesie Cię to do ekranu autora WordPressa

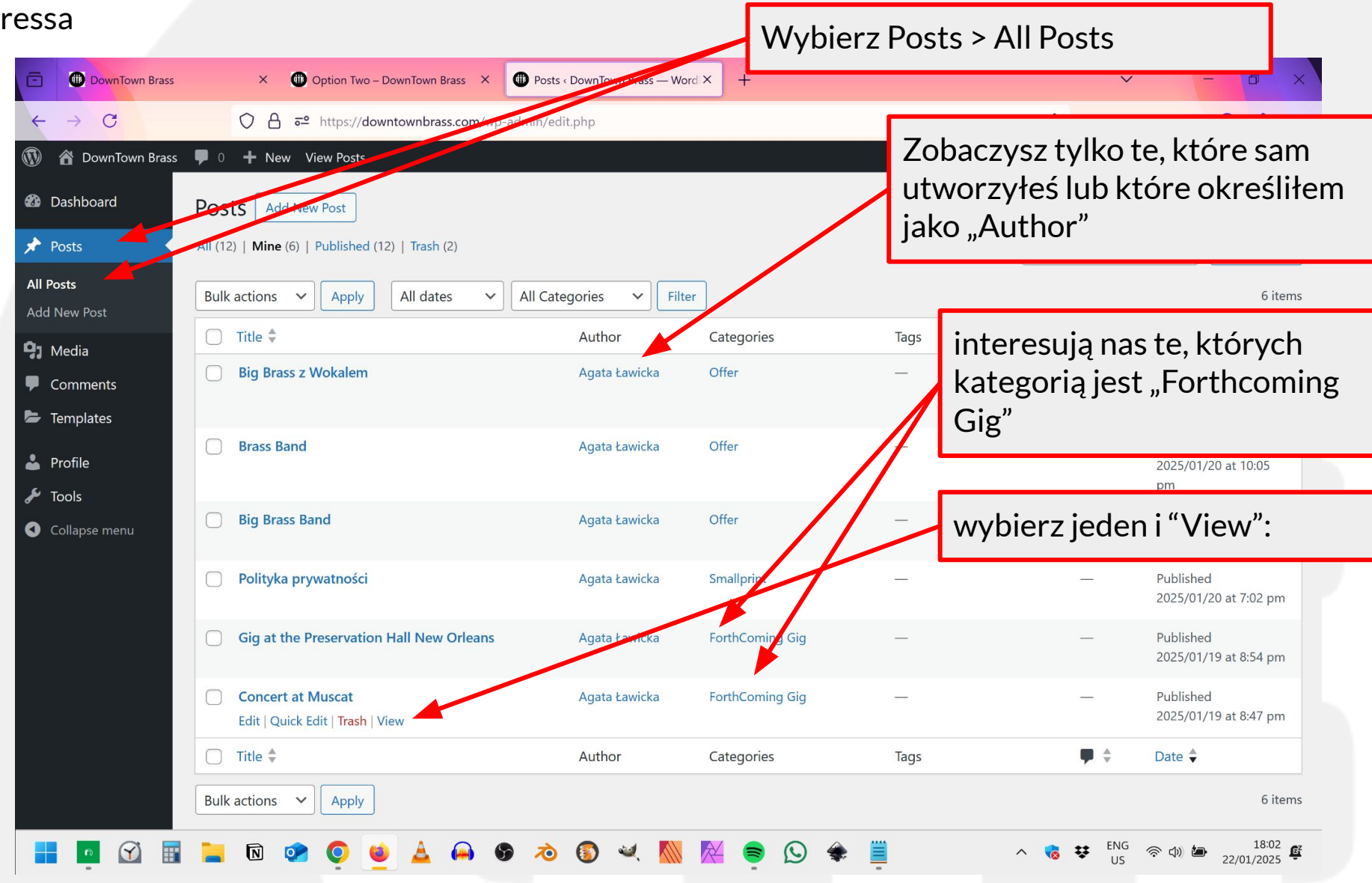

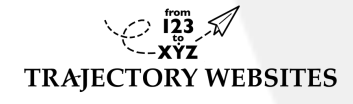

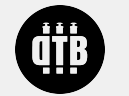

**DownTown Brass** 

DownTown Brass - Posts document : 2025-01-22

Teraz znajdujemy się w widoku front-end witryny, tak jak będzie go widział odwiedzający.

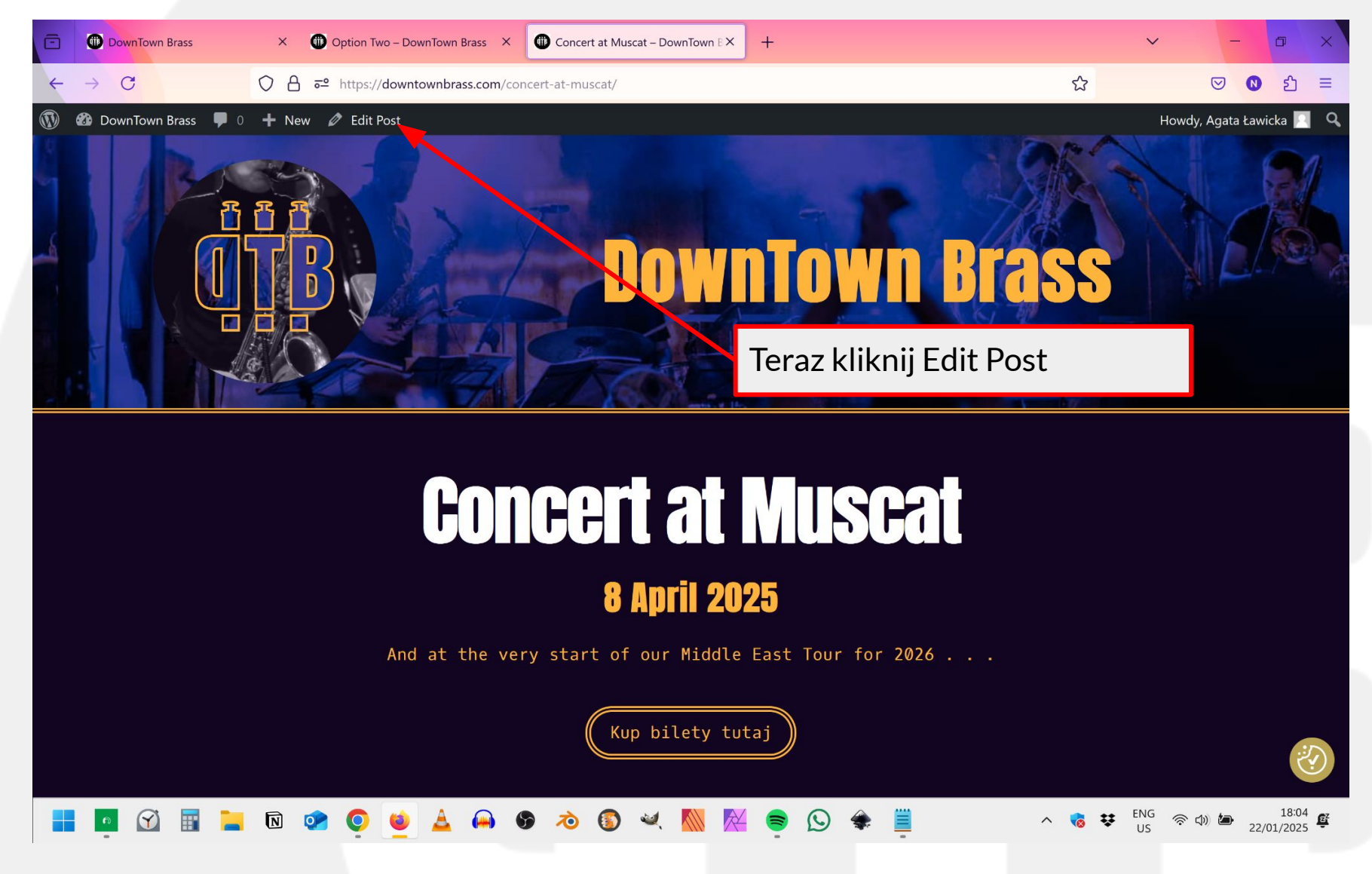

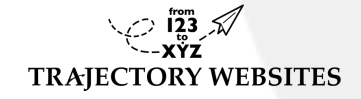

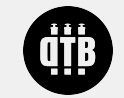

DownTown Brass

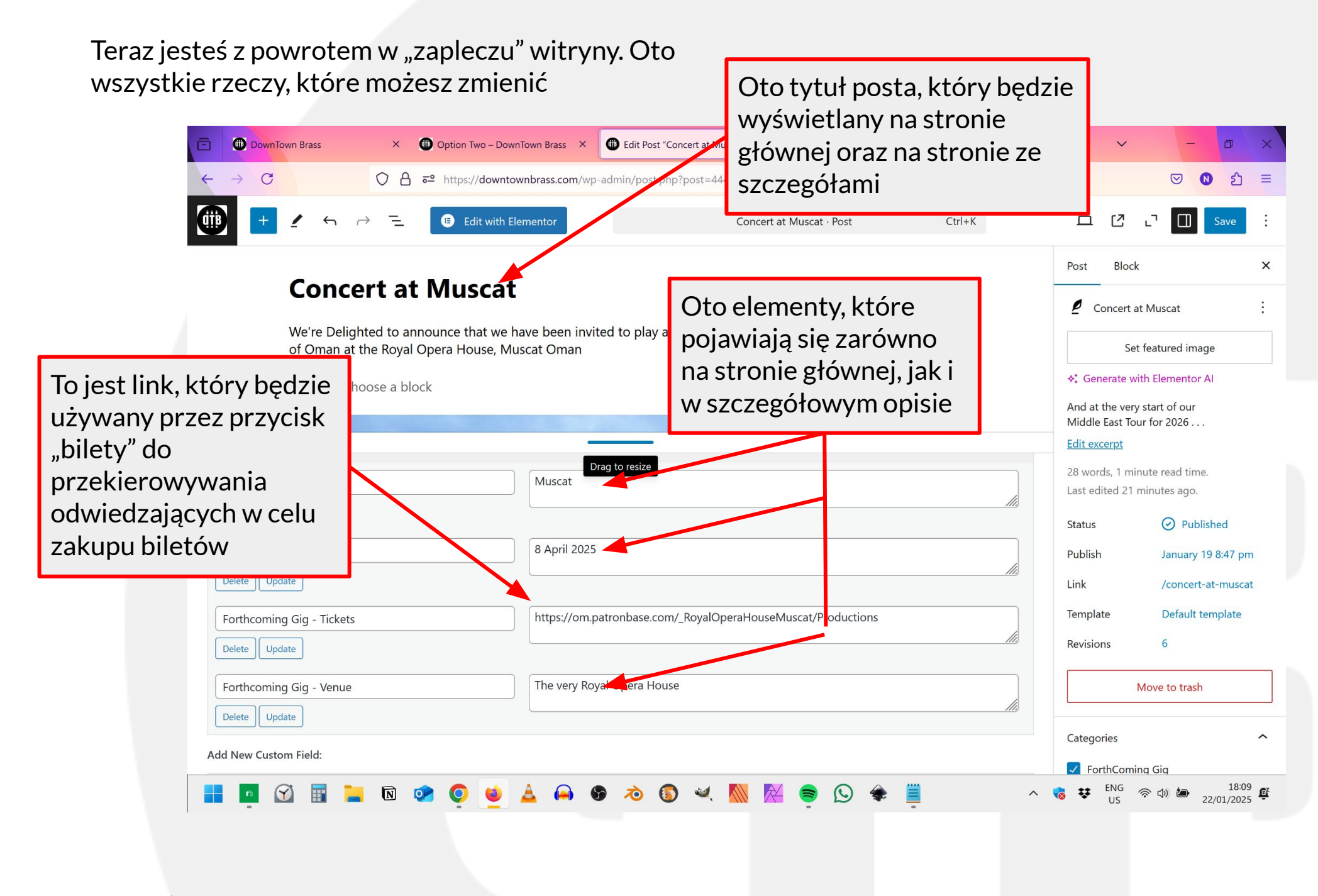

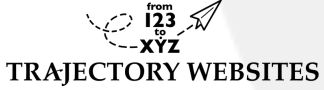

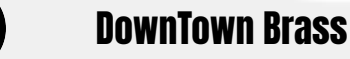

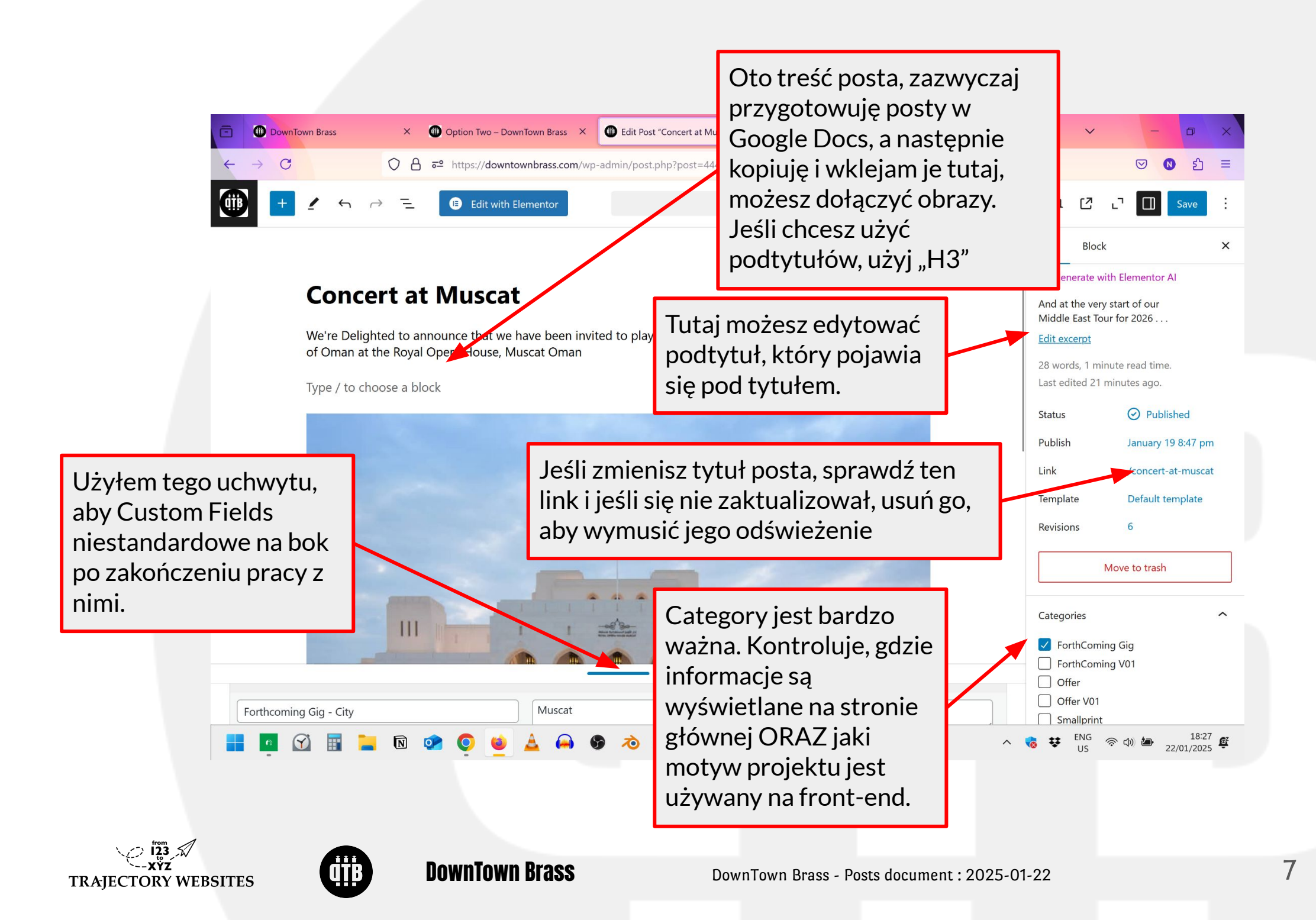

## Gdy skończysz, kliknij tutaj

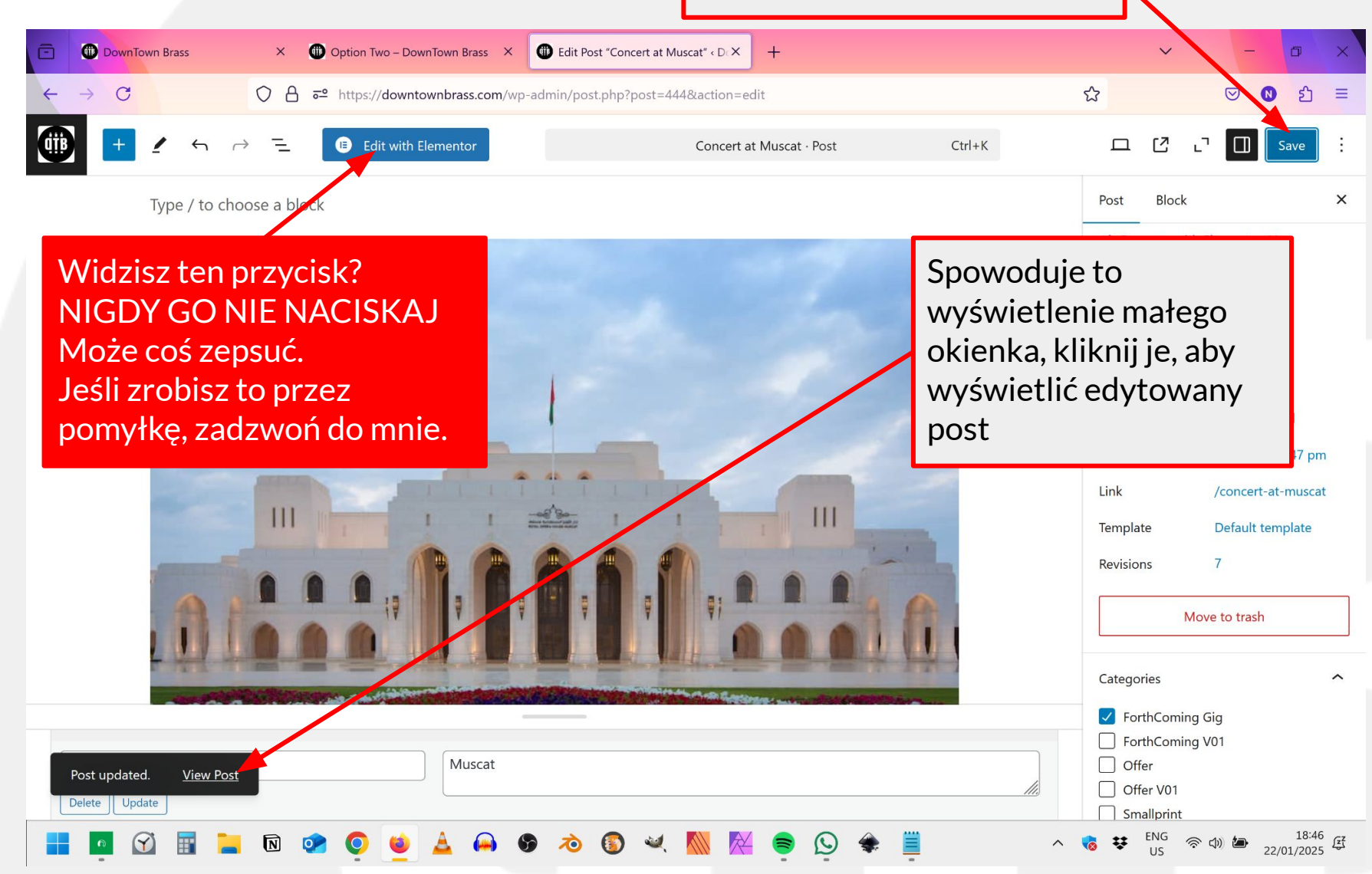

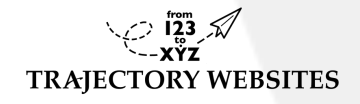

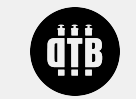

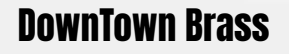

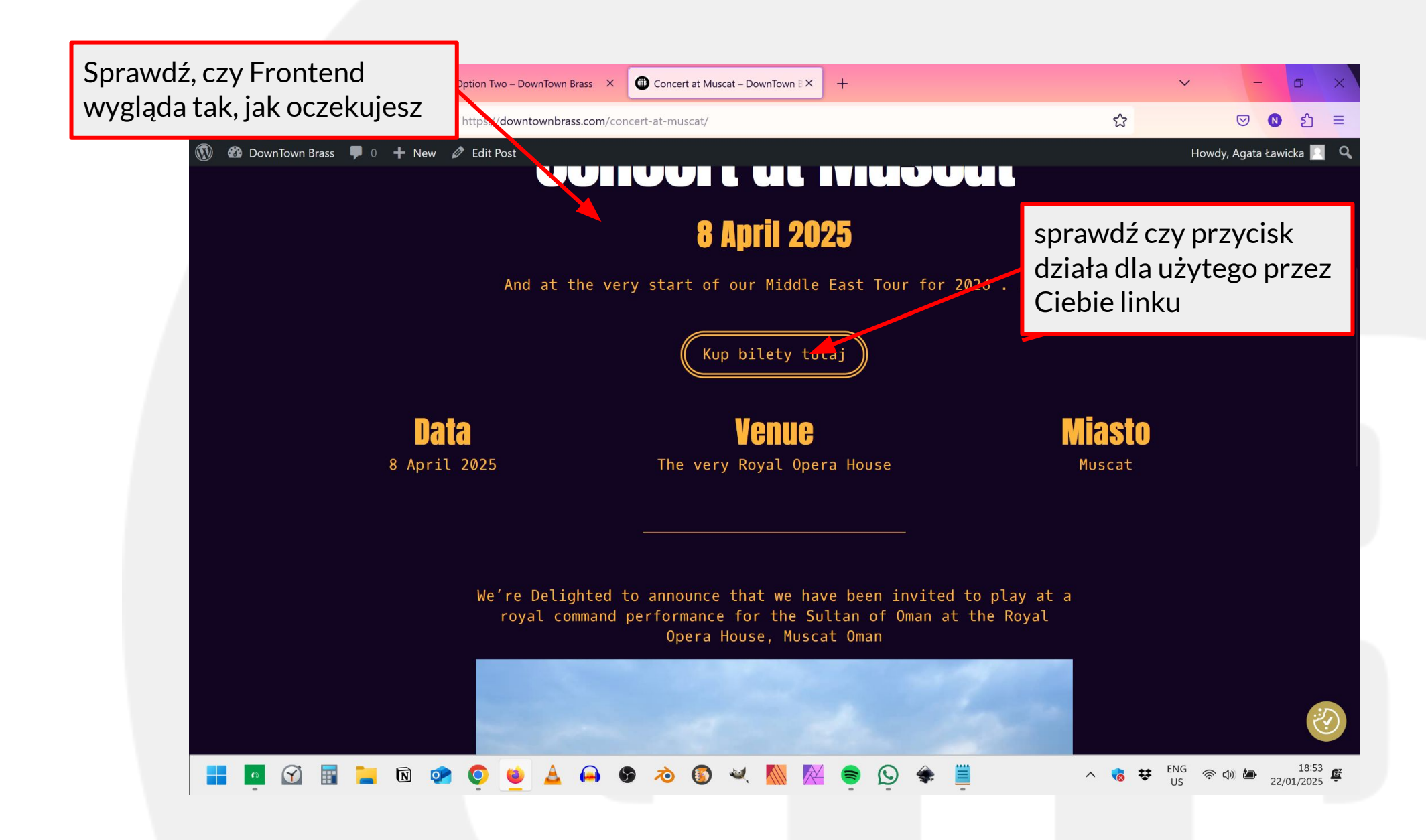

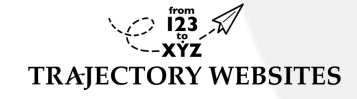

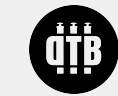

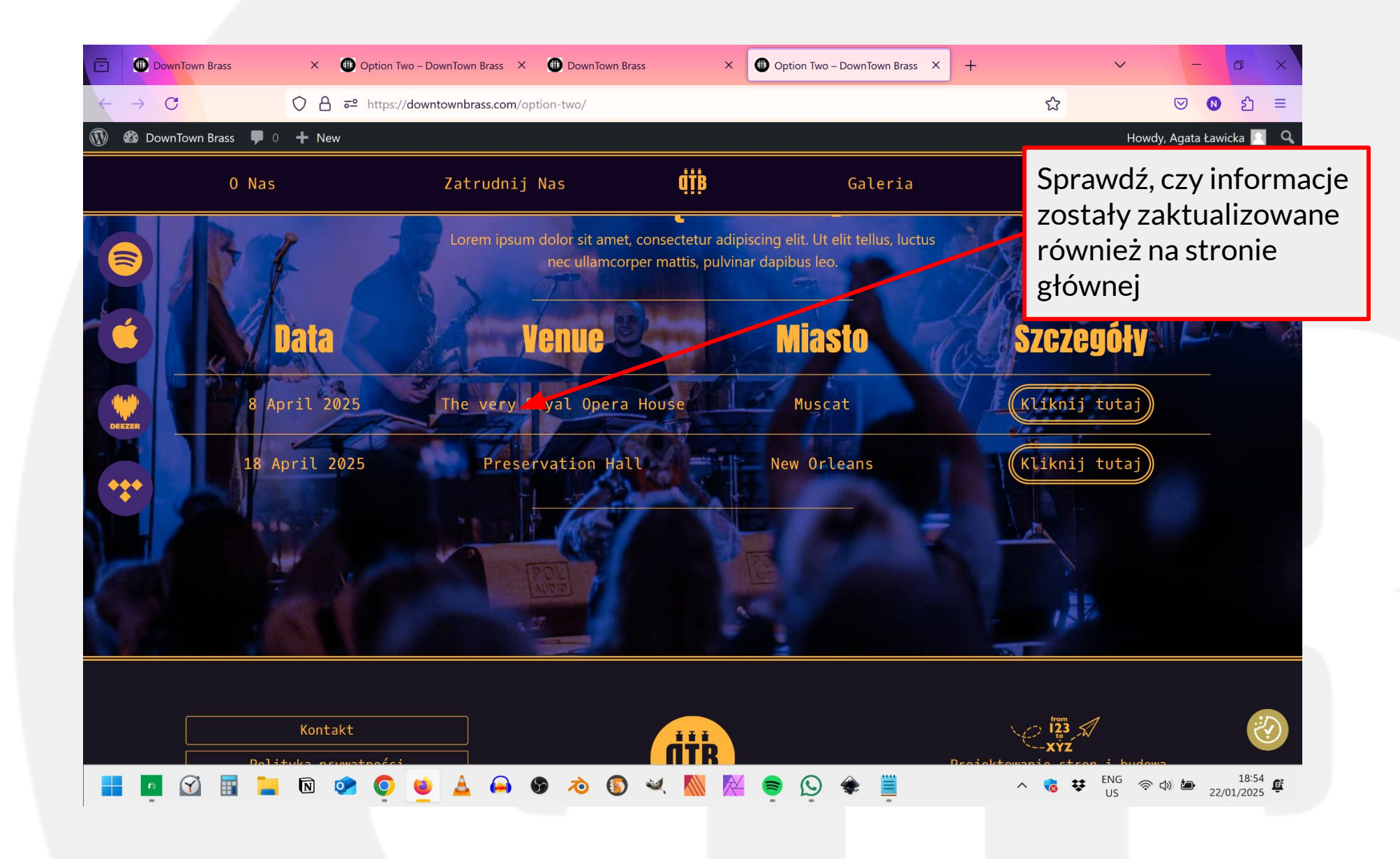

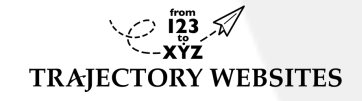

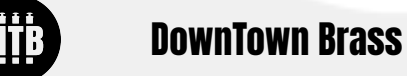

DownTown Brass - Posts document : 2025-01-22

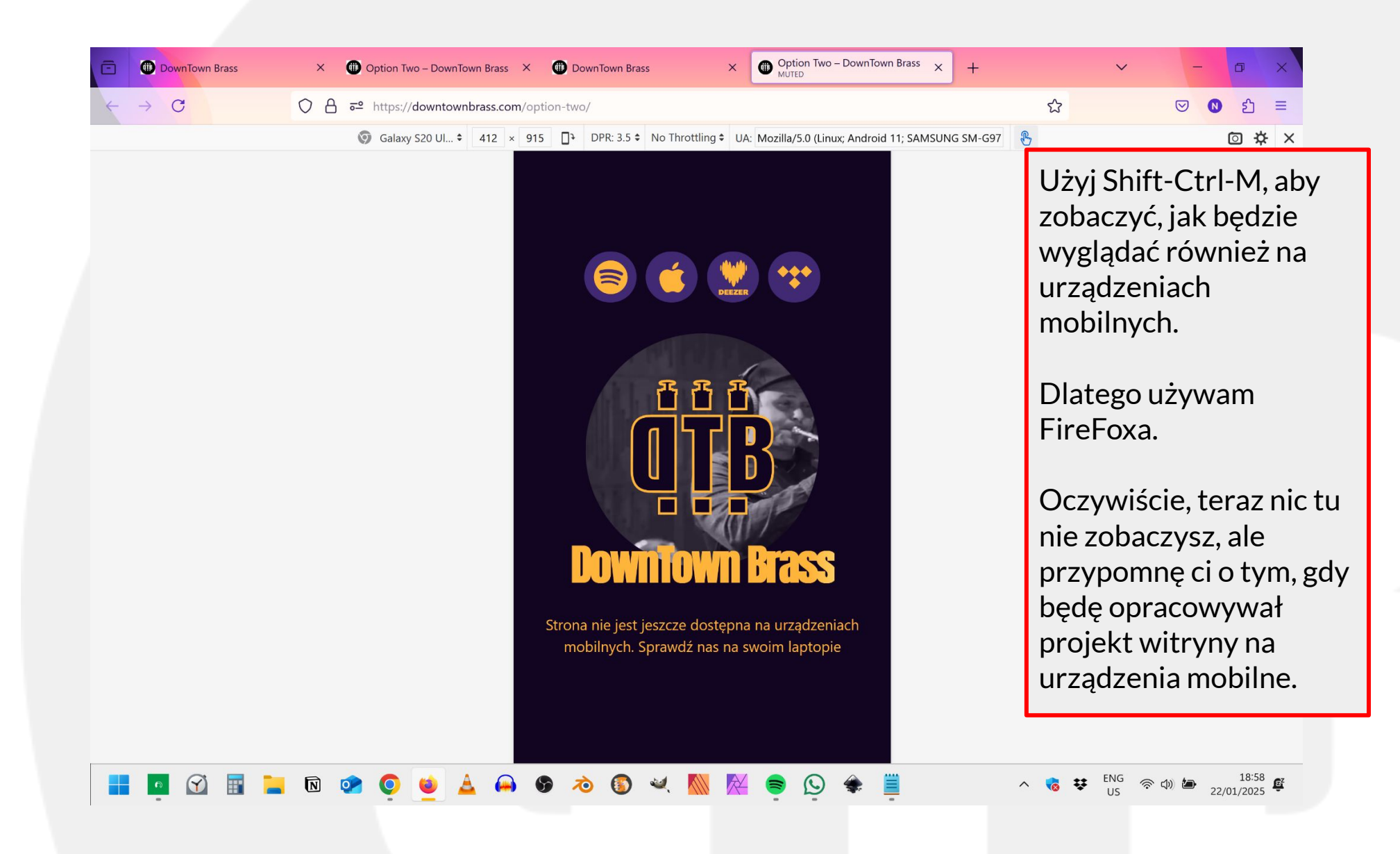

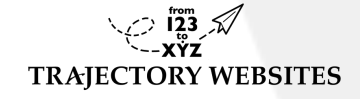

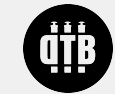

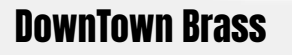

Nie omawiałem tutaj kompresji obrazu, każdy obraz, który publikujesz, powinien być w formacie jpg i nie powinien przekraczać 100 kB

Jeśli nie wiesz, radzę przeczytać to https://squoosh.app/?utm\_medium=PWA&utm\_source=launcher

| Rozmiar zdjęcia na<br>komputerze | Rozmiar fizyczny   | Docelowy kB | Max kB |
|----------------------------------|--------------------|-------------|--------|
| pełny ekran                      | 1140 px szerokości | 50 kB       | 150kB  |
| mniejszy niż pełny<br>ekran      | 600 px szerokości  | 50 kB       | 100kB  |

Materiały szkoleniowe przygotowane przez Trajectory Websites dla Downtown Brass

© Nick James 2025 Trajectory Websites https://from123 to.xyz

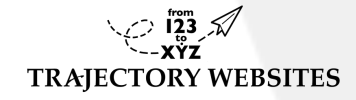

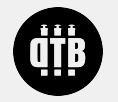

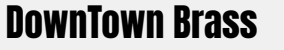